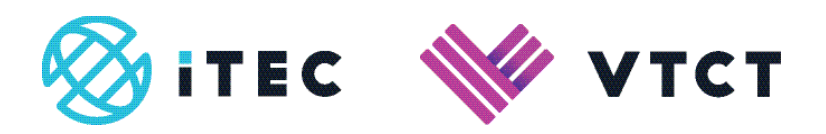

# ManageAssess Creating Tutor and IAQ users

# Content

| 1. Creating Tutor and IAQ users | 02 |
|---------------------------------|----|
| 1.1 Editing a user              | 06 |
| 1.1.1 Learner accounts          | 07 |

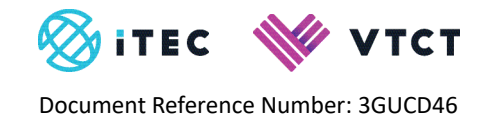

# 1. Creating Tutor and IQA users

### 1. Select 'Users'.

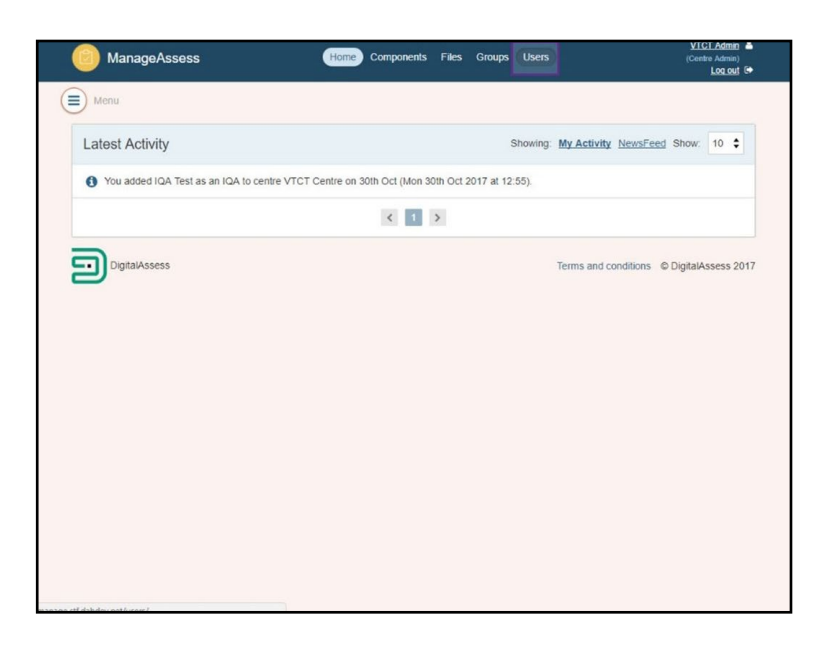

2. Select 'Add user'.

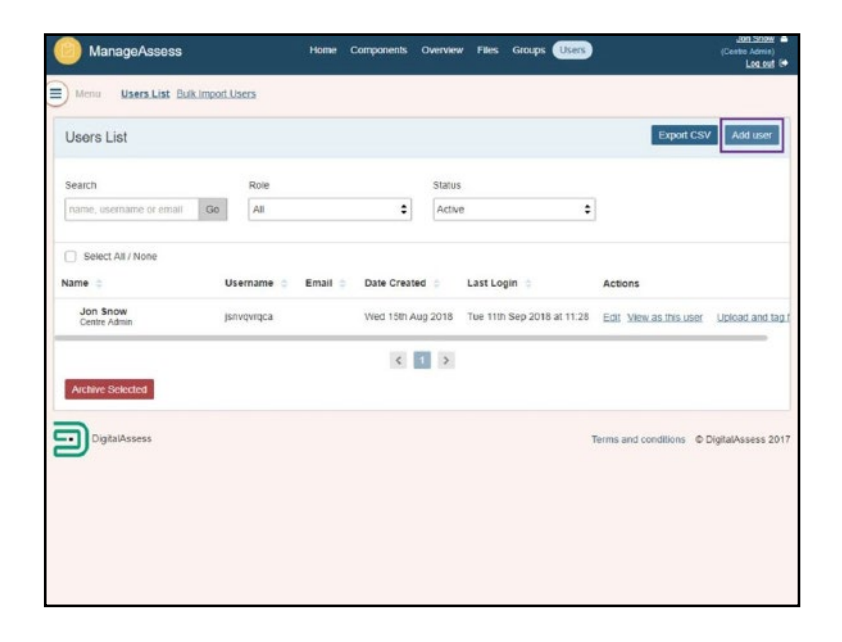

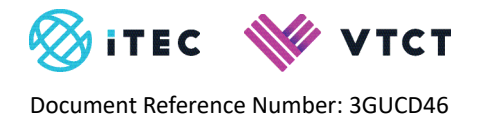

- 3. Enter a Username and/or Email address.
  - If an email address is provided, the user will be emailed a link to log into ManageAssess, along with their login details, which they will need to change upon initial login.
  - If an email address is not available, enter a username and a temporary password, then provide the user with a <u>link to the login screen</u> plus the username and password you set. The user will be required to change the password when they first log in.

**NB**: *If emailing a user their login details, it is strongly recommended that the username and password are sent in separate emails.* 

|                                                  | Next in American                             |
|--------------------------------------------------|----------------------------------------------|
| User details                                     | Personal details                             |
| Username Optional if email provided              | First Name                                   |
| Usemame                                          | First Namo                                   |
| Email Optional if essenance provided             | Middle Name Optional                         |
| Email                                            | Middle Name                                  |
| Temporary Password Charged by user on next legin | Last Name                                    |
| Temporary Password                               | Last Name                                    |
| Roles                                            | Gender                                       |
| 0 ×                                              | Male \$                                      |
| Add another role +                               | Date of Birth Optional                       |
|                                                  | Add useror cancel and return to user listing |

4. If no email address is available, enter a username and temporary password.

| Add User                                         |                                              |
|--------------------------------------------------|----------------------------------------------|
| User details                                     | Personal details                             |
| Usemame Optional if email provided               | First Name                                   |
| Usertest                                         | First Name                                   |
| Email Optional Passenane provided                | Middle Name Optional                         |
| Email                                            | Middle Name                                  |
| Temporary Password Changed by user on next legin | Last Name                                    |
| Usertest                                         | Last Name                                    |
| Roles                                            | Gender                                       |
| ÷ *                                              | Male \$                                      |
| Add another role +                               | Date of Birth Optional                       |
|                                                  | Add useror cancel and return to user listing |

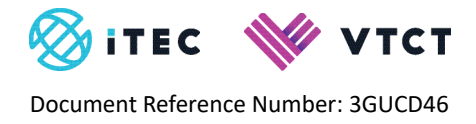

Select the user's 'Role'.

Multiple roles can be selected for a user. When the user logs in, and they have multiple roles assigned to their profile, they will select which role they wish to enter the system as.

**NB:** Centres are unable to add additional centre administrator users. If additional centre administrator users are required, an existing centre administrator needs to email <u>customersupport@vtct.org.uk</u> with their VTCT site code, and the name and email address of the additional centre administrator user(s).

| User details                                     | Personal details       |  |  |
|--------------------------------------------------|------------------------|--|--|
| Usemame Optional if email provided               | First Name             |  |  |
| Usertest                                         | First Name             |  |  |
| Email Optional II usemanas provided              | Middle Name Cylinia    |  |  |
| Email                                            | Middle Name            |  |  |
| Temporary Password Changed by user on next legin | Last Name              |  |  |
| Usertest                                         | Last Name              |  |  |
| Roles                                            | Gender                 |  |  |
| • ×                                              | Male \$                |  |  |
| Add another role +                               | Date of Birth Optional |  |  |
|                                                  |                        |  |  |
|                                                  |                        |  |  |

5. For each role assigned, select the associated 'Centre'.

| User details                                    | Personal details                             |  |  |
|-------------------------------------------------|----------------------------------------------|--|--|
| Usetname Optional if email provided             | First Name                                   |  |  |
| Usertest                                        | First Name                                   |  |  |
| Email Optional if username provided             | Middle Name Optional                         |  |  |
| Email                                           | Middle Name                                  |  |  |
| Temporary Password Changed by user on next tops | Last Name                                    |  |  |
| Usertest                                        | Last Name                                    |  |  |
| Roles                                           | Gender                                       |  |  |
| Tutor C                                         | ¢ Male \$                                    |  |  |
| Centre                                          | Date of Birth Optional                       |  |  |
| Add another role +                              |                                              |  |  |
|                                                 | Add useror cancel and return to user listing |  |  |

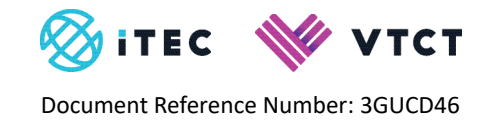

- 7. To add additional roles, select 'Add another role +'.
- 8. Enter the user's personal details.

#### Mandatory fields are:

- First name
- Last name

| User datails                                     | Personal details       |
|--------------------------------------------------|------------------------|
| Usemame Optional Elemail provided                | First Name             |
| Usertest                                         | First Name             |
| Email Optional if username provided              | Middle Name optional   |
| Email                                            | Middle Name            |
| Temporary Password Changed by user on next login | Last Name              |
| Usertest                                         | Last Name              |
| Roles                                            | Gender                 |
| Tutor 😫 🛪                                        | Male 🗘                 |
| Centre VTCT Centre                               | Date of Birth Optional |
| Add another role 🔶                               |                        |
| Cana delorando ante de                           |                        |

9. Select 'Add user'.

| User details                                                                                                    |        | Personal details                                                                                                    |  |  |  |
|----------------------------------------------------------------------------------------------------|--------|----------------------------------------------------------------------------------------------------|--|--|--|
| Usemame Optional if small provided                                                                                                    |        | First Name                                                                                                    |  |  |  |
| Usertest                                                                                                    | User   |                                                                                                    |  |  |  |
| Email Optional if username provided                                                                                                    |        | Middle Name Optional                                                                                                    |  |  |  |
| Email                                                                                                    |        | Middle Name                                                                                                    |  |  |  |
| Temporary Password Changed by user on next legin                                                                                                    |        | Last Name                                                                                                    |  |  |  |
| Usertest                                                                                                    |        | Test                                                                                                    |  |  |  |
| Roles                                                                                                    |        | Gender                                                                                                    |  |  |  |
| Tutor 🗘                                                                                                    | ×      | Male \$                                                                                                    |  |  |  |
| Centre VTCT Centre 💠                                                                                                    |        | Date of Birth Optional                                                                                                    |  |  |  |
| -                                                                                                    |        | Add user or cancel and return to user listin                                                                                               |  |  |  |
| What happens when I've added a user?<br>If an email address is provided, they will be emailed a link to log login.<br>If they haven't an email address and a username is provided. | into t | Aanage, along with their password, which they will have to change on<br>ou can give them a jink to the logn screen plus their username and |  |  |  |

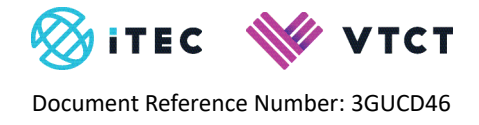

- 10. The user has been created.
- 11. If the user does not receive their login email, you can re-send the invite by selecting the '(Re)Send Invite' link.

| Users List       |              |       |        |                |            |                                           | Export CSV | Add user |
|------------------|--------------|-------|--------|----------------|------------|-------------------------------------------|------------|----------|
| New User Created |              |       |        |                |            |                                           |            |          |
| Name             | Username     | Email | Action | s              |            |                                           |            |          |
| User Test        | userlest     |       | Edit V | iew as this us | er Disable | (Re)Send Invite                           |            |          |
| Tutor Test3      | tutortest3   |       | Edit V | New as this un | er Disable |                                           |            |          |
| Tutor Test2      | tutortest2   |       | Edit V | iew as this up | er Disable | L.                                        |            |          |
| Learner Test4    | learnertest4 |       | Edit V | lew as this up | er Disable | 1                                         |            |          |
| Learner Test3    | learnertest3 |       | Edit V | iew as this ur | er Disable | le la la la la la la la la la la la la la |            |          |
| Learner Test2    | learnertest2 |       | Edit V | iew as this us | er Disable | 1                                         |            |          |
| Learner Test1    | learnertest1 |       | Edit V | iew as this us | er Disable |                                           |            |          |
| IQA Test         | lqatest      |       | Edit X | iow as this up | er Disable |                                           |            |          |
| Tutor Test       | tutortest    |       | Edit V | lew as this up | er Disable | t.                                        |            |          |
| VTCT Admin       | vtct_admin   |       | Edit V | New as this us | er         |                                           |            |          |
|                  |              |       | 1      |                |            |                                           |            |          |

## 1.1. Editing a user

- 1. From the 'Users' page, select the 'Edit' link for the user you want to edit.
- 2. Select 'Edit'.

| Users List       |              |       |              |                   | Đ               | port CSV Add user |
|------------------|--------------|-------|--------------|-------------------|-----------------|-------------------|
| New User Created |              |       |              |                   |                 |                   |
| Name             | Username     | Email | Actions      |                   |                 |                   |
| User Test        | usertest     |       | Edit View as | this user Disable | (Re)Send Invite |                   |
| Tutor Test3      | tutortest3   |       | Edit View as | this user Disable | E.              |                   |
| Tutor Test2      | tutortest2   |       | Edit View as | this user Disable | 1               |                   |
| Learner Test4    | learnertes14 |       | Edit View as | this user Disable | 1               |                   |
| Learner Test3    | learnertest3 |       | Edit View as | this user Disable |                 |                   |
| Learner Test2    | learnertest2 |       | Edit View as | this user Disable | t               |                   |
| Learner Test1    | learnertest1 |       | Edit View as | this user Disable | 1               |                   |
| IQA Test         | iqatest      |       | Edit View as | this user Disable | ÷               |                   |
| Tutor Test       | tutortest    |       | Edit View as | this user Disable | i               |                   |
| VTCT Admin       | vict_admin   |       | Edit View as | this user         |                 |                   |
|                  |              |       | 4 1          | >                 |                 |                   |

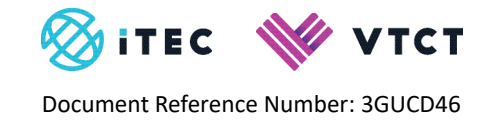

3. You can now edit the user's details.

| User details                                    | Personal details       |
|-------------------------------------------------|------------------------|
| Usemame Output if email provided                | First Name             |
| usertest                                        | User                   |
| Email Optional if username provided             | Middle Name Optional   |
| Email                                           | Middle Name            |
| Temporary Password Changed by user on oext tops | Last Name              |
| Usertest                                        | Test                   |
| Roles                                           | Gender                 |
| Tutor 🗘 🛪                                       | Male \$                |
| Centre VTCT Centre \$                           | Date of Birth Optional |
| Add another role 🔶                              |                        |
|                                                 | 1000                   |

## **1.1.1 Learner accounts**

Centres do not need to create learners. Learners are added to the ManageAssess automatically following an eligible qualification registration.

A learner's initial log in to ManageAssess will be their VTCT learner number as both the username and password. Upon initial login the learner will be forced to change their password.

Whilst Centre Administrator's can reset learner passwords, learners should be encouraged to use the forgotten password facility on the ManageAssess login page if they need to reset their password.

#### For help and support:

- E: <u>customersupport@vtct.org.uk</u> / T: +44 (0) 2380 684500
- <u>ManageAssess support page</u>